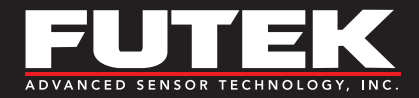

The contained sample code is meant to provide a basic understanding of the implementation of FUTEK's .DLL file in Simulink. It is not intended to perform data logging functions.

## REQUIREMENTS

- Microsoft<sup>®</sup> .NET Framework 4.0 or higher
- MATLAB<sup>®</sup> R2013a or higher
- MATLAB® Coder
- FUTEK USB .DLL File (included in the example folder)

## HOW TO USE

- 1. Open the USB\_Example\_MATLAB.m file.
- Once the script loads, make sure MATLAB is operating out of the folder containing the USB\_Example\_MATLAB.m and FUTEK\_USB\_DLL.dll files.
- 3. Read through the code and comments to understand how the sample functions
- 4. Edit the value of the "SerialNumber" variable to match the serial number of your USB unit.
- 5. Click Run
- 6. MATLAB will display the output from the instrument in the command window.

## Drawing Number: SP1216

Copyright © FUTEK Advanced Sensor Technology, Inc. Neither the whole nor any part of the information contained in, or the product described in this manual, may be adapted or reproduced in any material or electronic form without the prior written consent of the copyright holder.

This product and its documentation are supplied on an as-is basis and no warranty as to their suitability for any particular purpose is either made or implied.

This document provides preliminary information that may be subject to change without notice.

**10 Thomas, Irvine, CA 92618 USA** Tel: (949) 465-0900 Fax: (949) 465-0905

## www.futek.com

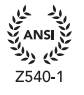

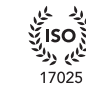

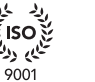

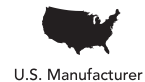